## **Configuration de MSN Messenger** (Document réalisé pour la version 7.5)

Démarrez MSN Messenger une fois l'installation de la webcam complétée.

Sélectionnez Outils> CONFIGURATION AUDIO & VIDEO

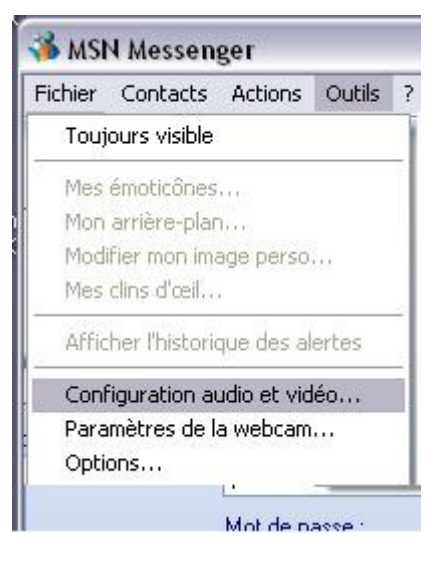

Ceci lancera l'utilitaire de configuration audio/vidéo

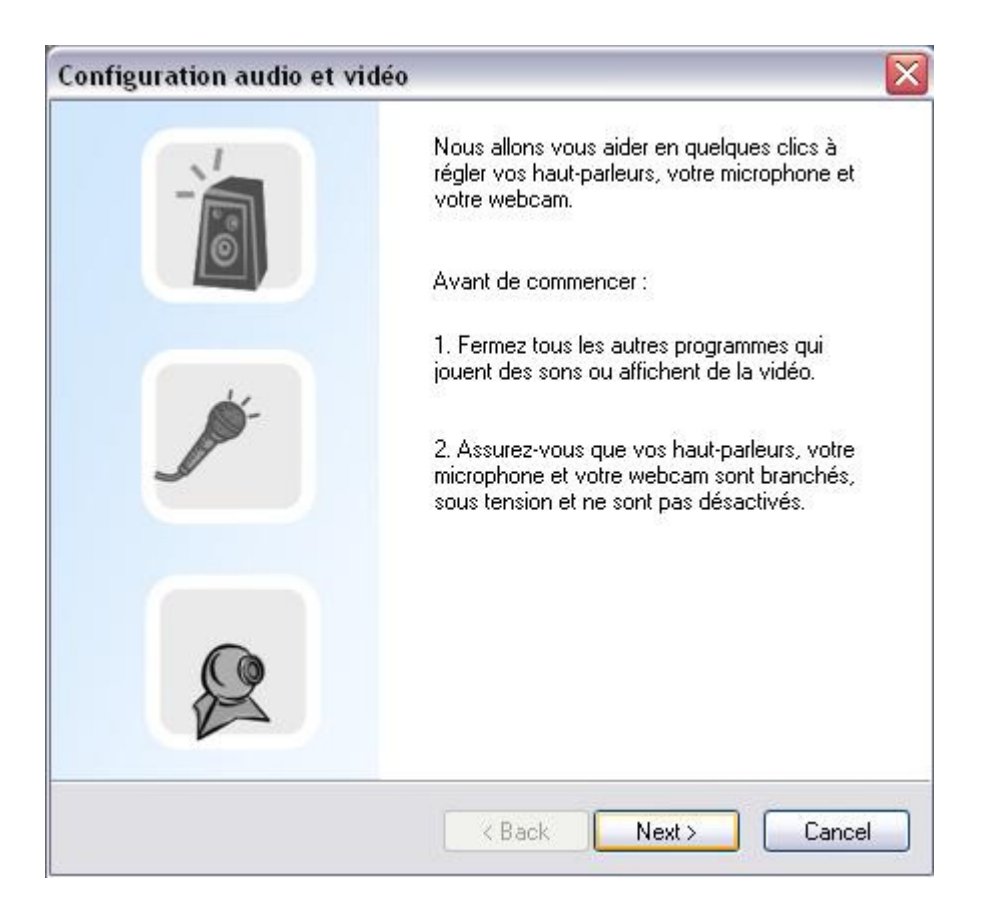

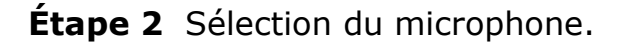

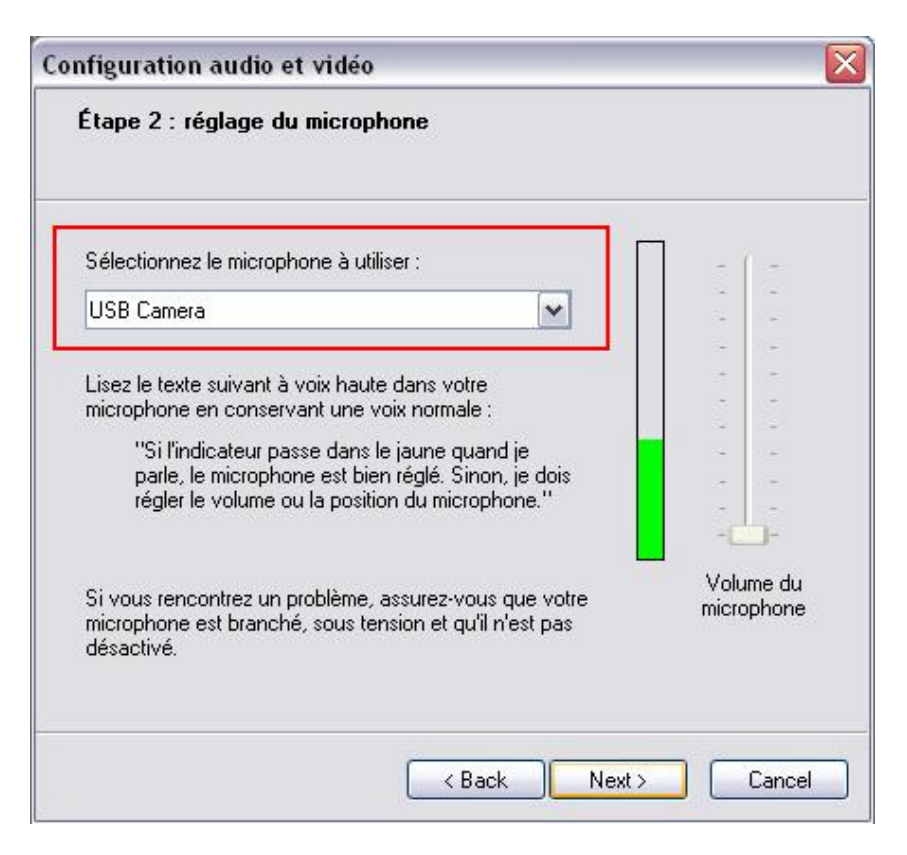

Si vous utilisez le modèle Hercules Webcam Deluxe, assurez-vous de sélectionner « USB Camera » en tant que microphone. Sinon, utilisez l'entrée microphone de votre carte son.

**L'étape 3** Vous permettra de choisir une webcam. Veuillez choisir la caméra Hercules dans le menu déroulant.

| Configuration audio et vidéo        | X                                                                                                    |
|-------------------------------------|----------------------------------------------------------------------------------------------------|
| Étape 3 : réglage de la webca       | IM                                                                                                    |
| Sélectionnez la webcam à utiliser : |                                                                                                    |
| Webcam Deluxe                       | ✓                                                                                                    |
|                                     | Réglez l'angle et la mise au point<br>de votre webcam afin d'obtenir<br>l'image souhaitée.                                                                                                    |
|                                     | Options                                                                                                    |
|                                     | Kenter Kenter Ke |

Le bouton OPTIONS vous permettra d'accéder aux différentes options de la caméra (Luminosité, Couleur, etc...)

MSN Messenger devrait dès à présent pouvoir utiliser vote WEBCAM.

Si vous avez d'autres questions sur le logiciel MSN Messenger ou sa configuration veuillez vous référer au menu AIDE du logiciel ou bien au site de support de l'application :

http:// messenger.msn.com